## Neues Passwort für Web Untis anfordern

Voraussetzung: Die Anforderung eines neuen Passworts für Web Untis muss über einen Browser (z. B. Firefox) erfolgen.

1. Im Browser webuntis.com aufrufen und nach der Realschule Camper Höhe suchen.

| C A https://webuntis.com |                                     |           |
|--------------------------|-------------------------------------|-----------|
|                          | Willkommer<br>bei                   | 1         |
|                          | WebUntis                            |           |
|                          |                                     |           |
|                          | Q Realschule Camper-Höhe            | $\otimes$ |
|                          | Meine Schule verwendet WebUntis noc | h nicht   |
|                          |                                     |           |
|                          |                                     |           |
|                          |                                     |           |

2. Auf den Link Passwort vergessen? klicken.

 Den eigenen Benutzernamen und die eigene IServ-Mail Adresse eintragen. Danach auf Senden klicken.

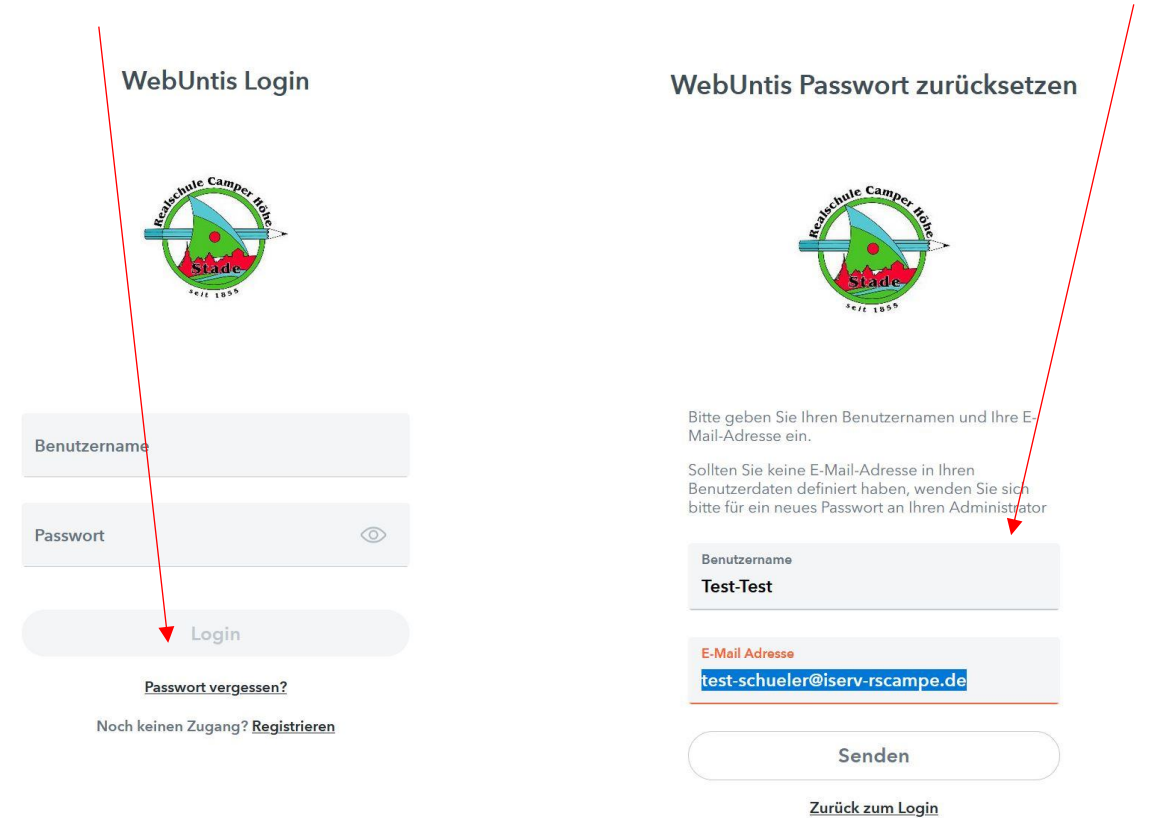

**4**. Danach den eigenen IServ Account öffnen und dort die Mail von Web Untis öffnen. Dann das neue Passwort kopieren und den Link darunter anklicken.

| 😑 🐧 💣 » E-Mail » Posteingang                                                                                                    |                                                                                                    | Apps H        | ilfe   |
|----------------------------------------------------------------------------------------------------|----------------------------------------------------------------------------------------------------|---------------|--------|
| Ø Verfassen                                                                                                    | < Zurück  ♦ Antworten ♦ Allen antworten → Weiterleiten ▲ Verschieben •  Papierkorb ① Melden Mehr•                                                                                                    | · ( ->        | >      |
| <ul> <li>➢ Posteingang</li> <li>✓ Gesendet</li> <li>➢ Entwürfe</li> <li>➢ PapierKorb</li> <li>➢ Umerwünscht</li> <li>➢ Einstellungen</li> </ul> | Absender: WebUntis <system@webuntis.com>tit         Empfänger: test schueler@iserv-rscampe.deft         Betreft: [WebUntis] Neues Passwort für Berutzer Test-Test         Für Ihren WebUntis-Benutzerzugang wurde ein neues Passwort angefordert.         Wenn Sie kein neues Passwort angefordert haben, können Sie diese Nachricht ignorieren. Ihr Passwort bleibt unverändert.         Ihr neues Passwort lautet: yLBXLwhaFU         Wenn Sie das neue Passwort aktivieren wollen, öffnen Sie bitte den fölgenden Link in Ihrem Rrowser:         https://peleus.webuntis.com/WebUntis/passwordReset/confirmView.do?school=RS+Camper-H*eC3%B6he&amp;token=36a587bfca61a3b00bc5df8a2df481         Dieses E. Meil murde automatich genomistich Bitt automatich Sie nicht derauf</system@webuntis.com> | 9.08.2024 10: | :45    |
|                                                                                                    |                                                                                                    | Quell         | litext |

**5.** Passwort zurücksetzen anklicken und dann auf der folgenden Seite über den Link zurück zu Web Untis wechseln.

## Passwort zurücksetzen

Für Ihren WebUntis-Benutzerzugang wurde ein neues Passwort angefordert. Wenn Sie das neue Passwort aktivieren wollen, klicken Sie bitte den untenstehenden Knopf. Passwort zurücksetzen

## Passwort zurücksetzen

Ihr Passwort wurde neu gesetzt. Sie können sich jetzt mit dem neuen Passwort anmelden. https://peleus.webuntis.com/WebUntis/?school=RS Camper-Höhe

6. Im Login Fenster wieder den eigenenBenutzernamen eingeben und das provisorischePasswort einfügen und mit Login bestätigen.

7. Zum Abschluss ein neues Passwort vergeben und dann auf Speichern und Login klicken.

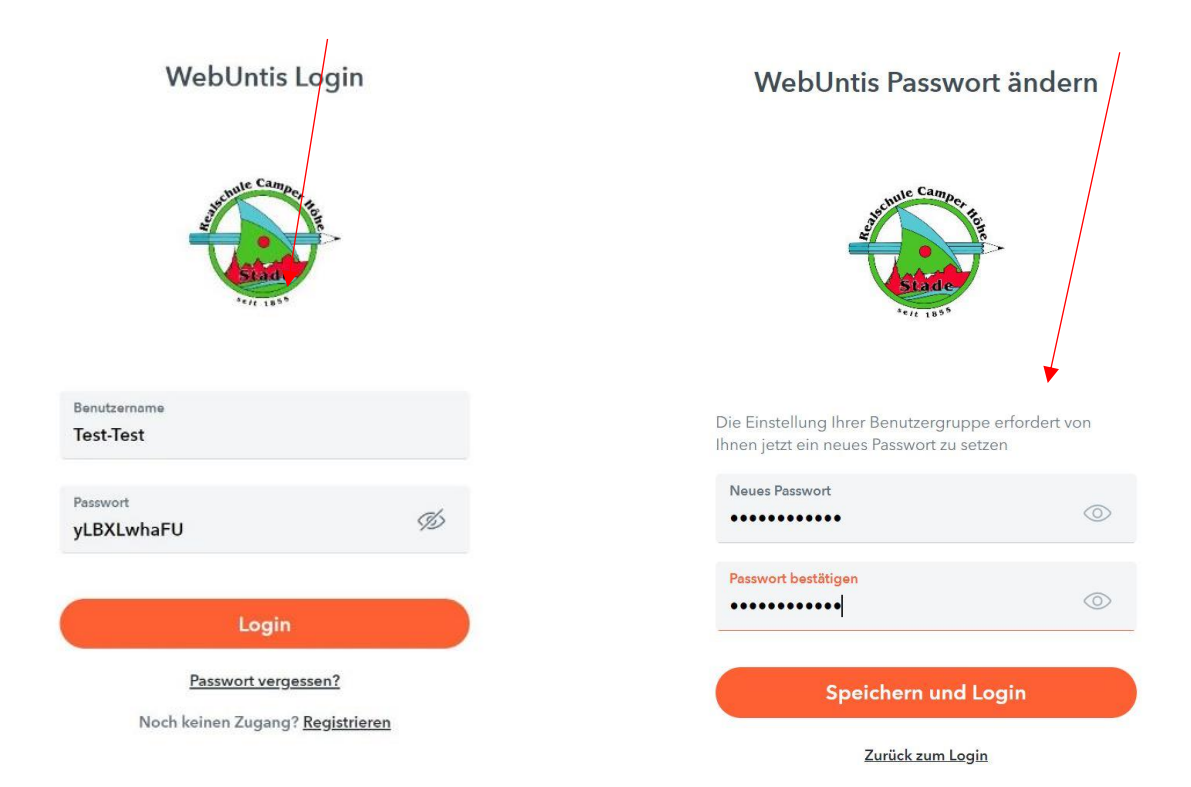